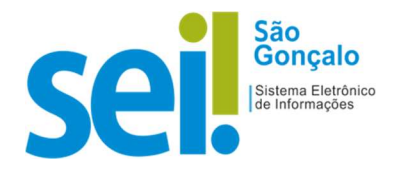

## **POP - PROCEDIMENTO OPERACIONAL PADRÃO**

## POP 02 – Ofício (Elaboração de Ofício de Mero Expediente)

No SEI-SG, todo documento está vinculado a um processo. Assim, se o ofício estiver vinculado a um processo, ele deverá ser confeccionado no âmbito desse processo. Caso seja um ofício independente, o usuário deverá abrir um processo. Para autuar um processo no SEI-SG, siga os passos abaixo:

Autuar processo: Iniciar processo - Passo a passo

1 - No menu principal, clicar na opção "Iniciar Processo";

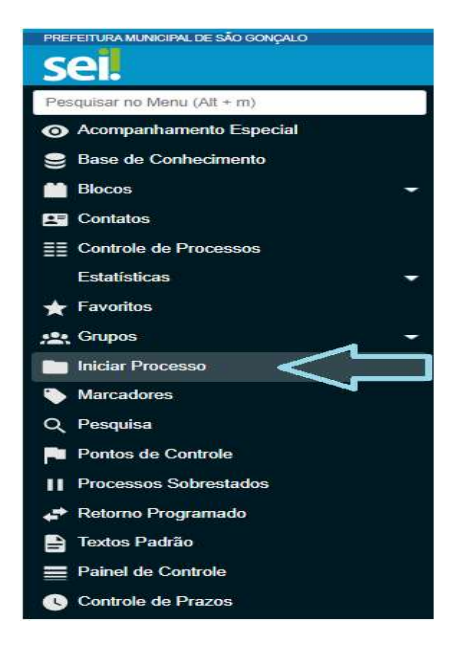

2 - Escolher o tipo de processo: Administrativo: Elaboração de Ofício de Mero Expediente;

| Iniciar Pr | ocesso                                                                                                    |
|------------|----------------------------------------------------------------------------------------------------|
|            | Escolha o Tipo do Processo: 🚯                                                                                |
|            |                                                                                                    |
|            | Administrativo: Elaboração de Comunicação Interna<br>Administrativo: Elaboração de Ofício de Mero Expediente |

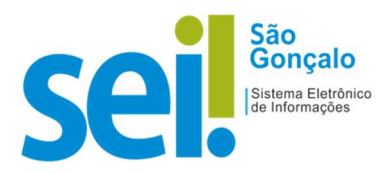

|   | • • • • • • • • • • • • • • • • • • • | <b>D</b>           |               | 1             |
|---|---------------------------------------|--------------------|---------------|---------------|
| Э | ) - Preencher a tela iniciar          | Processo e logo al | bos cilcar no | botao salvar: |
| _ |                                       |                    |               | ,             |

| niciar Processo          |            |                                                            | Salvar Vo |
|--------------------------|------------|------------------------------------------------------------|-----------|
| ipo do Processo:         |            |                                                            | Saun [ To |
|                          |            | Ŷ                                                          |           |
| pecificação              | *Brouge    | leculate de executes informatio este environnelle feture   |           |
| Wards and Association    | Dreve c    | internado do procesto - informação para recuperação natura |           |
| assincação por Assignos: |            | Verifique a classificação e altere caso necessite          |           |
|                          |            |                                                            | P 🖪       |
|                          |            |                                                            | * *       |
| eressados.               |            |                                                            |           |
|                          |            | Indique o(s) interessado(s) no processo                    |           |
|                          |            | pessoa / orgao                                             | 0 00 11   |
|                          |            |                                                            | * *       |
| servações desta unidade  |            |                                                            |           |
|                          |            |                                                            |           |
| Nivel de Acesse          |            | Indique o nivel de acesso                                  |           |
| C) Siglipso              | O Restrito | Público                                                    |           |
|                          |            |                                                            | л         |
|                          |            |                                                            |           |

**OBSERVAÇÃO:** A regra geral é pela utilização do nível acesso público, somente selecione o restrito em casos de informações pessoais, informações fiscais de contribuintes, etc.

**4** – Selecionar o número do processo e clique no novo documento:

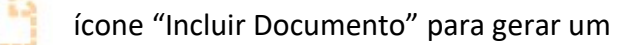

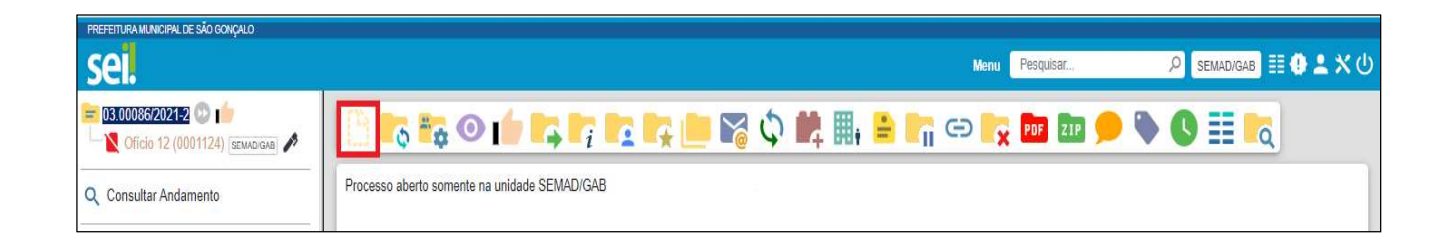

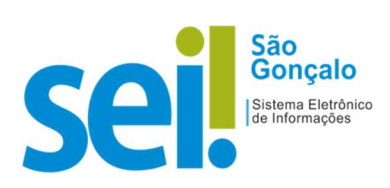

**5** - Escolher Tipo de Documento: "Ofício":

| Gerar Documento |                                |  |
|-----------------|--------------------------------|--|
|                 | Escolha o Tipo do Documento: 😋 |  |
|                 | Externo                        |  |
|                 | Comunicação Interna            |  |
|                 | Despacho                       |  |
|                 | Ofício-Circular                |  |
|                 | Oficio                         |  |

6 – Preencher o que é pedido na tela Gerar Documento e logo após clicar no botão "Salvar"

| Gerar Documento                                             |          |         |               |
|-------------------------------------------------------------|----------|---------|---------------|
|                                                             |          |         | Salvar Voltar |
|                                                             | Oficio   |         |               |
| Texto Inicial<br>Documento Modelo<br>Texto Padrão<br>Nenhum |          |         |               |
| Descrição:                                                  |          |         |               |
| Destinatários:                                              |          |         |               |
|                                                             |          |         |               |
| Classificação por Ass <u>u</u> ntos:                        | ]        |         |               |
|                                                             |          |         |               |
| Observações desta unidade:                                  |          |         | *             |
| Nível de Acesso                                             |          |         |               |
| Sigiloso                                                    | Restrito | Público |               |
|                                                             |          |         | Salvar Voltar |

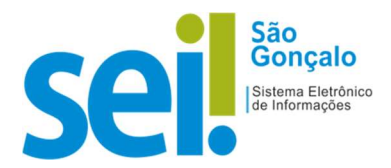

**RESULTADO ESPERADO:** Criação do procedimento "Ofício de Mero Expediente" com o documento inserido na árvore do processo.

| PREFEITURA MUNICIPAL DE SÃO GONÇALO                                                                                                    |                                                                                                    |
|----------------------------------------------------------------------------------------------------|----------------------------------------------------------------------------------------------------|
| sel.                                                                                                    | Manu Pesquisar , 🔎 semadigab 🗄 🤀 🛎 🗙 🔱                                                                                                    |
| 03.00086/2021-2  10 12 (0001124) seruncidae Comunicação Interna 8 (0001129) seruncidae Otición 15 (0001188) seruncidae Otición 15 (0001188) seruncidae Consultar Andamento | Image: Second and the second and the second and th |
|                                                                                                    | Oficio Nº. 15/SEMAD/GAB/2021<br>São Gonçalo, 13 de dezembro de 2021.<br>Senhor<br>Brigadeiro Teste                                                                                                    |
|                                                                                                    | Senhor,                                                                                                    |
|                                                                                                    | Teste de Oficio                                                                                                    |
|                                                                                                    | Atenciosamente,<br>Ralfe Baratela<br>@cargo_interessado@                                                                                                    |
|                                                                                                    | Documento assinado eletronicamente por Administrador do Sistema, Gerente, em 13/12/2021, às 16:19, conforme art. 1º, III, "b", da Lei 11.419/2006.                                                                                                    |
|                                                                                                    | Control of the second second                                                                                                    |